# eQuilibra

# Aggiornamento eQuilibra

ATTENZIONE: in ambiente multiutente assicurarsi che TUTTI gli utenti, compreso chi opera, siano usciti da eQuilibra (Strumenti – Utenti correnti)

# 1) Eseguire SALVATAGGIO DATI

### 2) Installazione dell'aggiornamento

Doppio click con tasto destro del mouse sull'eseguibile aggeqxpcompleto.exe scaricato nella download.

Il sistema operativo potrebbe presentare avvisi di protezione. Cliccare su Ulteriori Informazioni

comparirà una seconda videata per avanzare con l'aggiornamento cliccare su **Esegui comunque** 

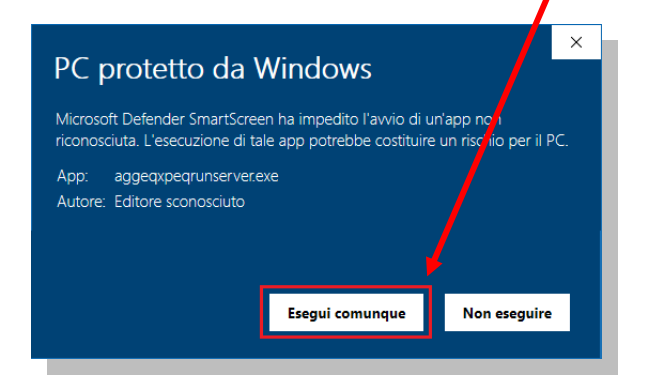

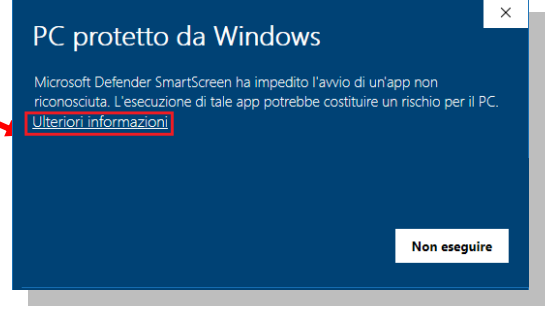

L'aggiornamento di eQuilibra partirà con la seguente videata:

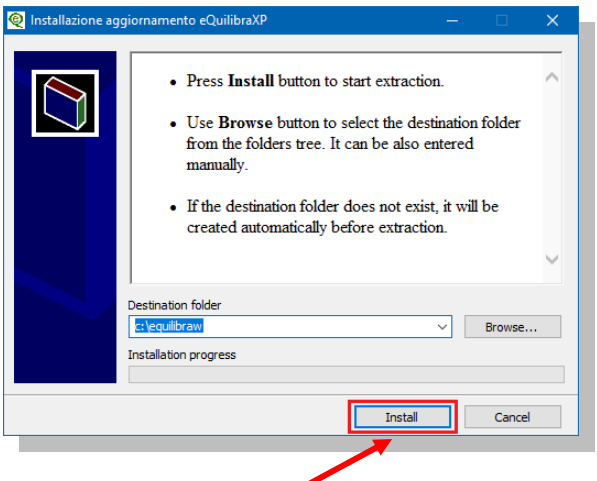

### Cliccare su Installa:

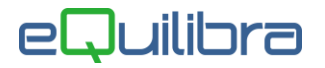

#### **ATTENZIONE!**

Prima di cliccare sul pulsante Installa occorre TASSATIVAMENTE che né sul server, né sulle postazioni di lavoro ci siano programmi di eQuilibra in esecuzione (salvare il presente documento se è stato aperto dalla eQweb ed uscire da eQuilibra).

Dopo una fase di decompressione dei files il programma attiva messaggio con Inizio aggiornamento eQuilibra richiedendo:

... se è stato effettuato una copia dei dati e che nessun utente stia utilizzando eQuilibra

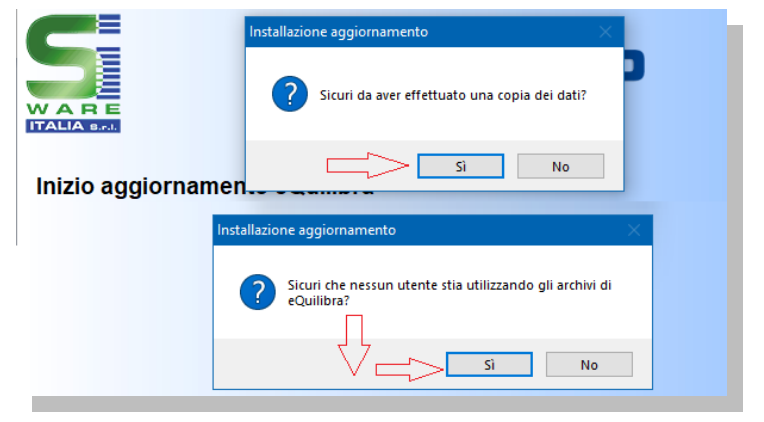

Rispondendo No la procedura sarà interrotta e sarà necessario riprendere dal **punto 2** 

Per proseguire con l'aggiornamento Rispondere Si e attendere il messaggio successivo...

| eQuilibra XP                                                                                                    | × |                                    |
|----------------------------------------------------------------------------------------------------|---|------------------------------------|
| Attenzione!! E' stato installato il nuovo menù di eQuilibra XP.<br>Entrare in eQuilibra utilizzando l'utente eQuilibra e NON<br>utilizzare nessuna password. |   |                                    |
| OK <                                                                                                    |   | <ul> <li>Cliccare su OK</li> </ul> |

comparirà il messaggio aggiornamento terminato cliccare sempre su OK.

Cliccare sull'icona di eQuilibra per proseguire con l'allineamento dei dati alla videata "Attenzione sul server è presente un eseguibile più aggiornato di quello che si sta utilizzando...." Cliccare su **SI**.

Per proseguire rispondere **SI** alla videata che richiede se si desidera aggiornare il posto di lavoro.

Rientrare nel programma utilizzando l'utente **eQuilibra (senza password)** e proseguire con l'allineamento dati e costruzioni indici come descritto di seguito **punto 3**.

# eQuilibra

# 3) Allineamento Dati e Costruzioni Indici

Per poter utilizzare la nuova versione dei programmi è assolutamente necessario allineare gli archivi al nuovo formato.

| Allineamento dati e costruzioni indici di eQuilibra VENDITE                                                                | Procedure di recovery                                                                                                    |                       |
|----------------------------------------------------------------------------------------------------|----------------------------------------------------------------------------------------------------|-----------------------|
| 3a) Eseguire il programma dal menu Strumenti – Procedure di<br>Recovery – Vendite - Allineamento dati e costruzione indici | VENDITE<br>Scegli l'operazione da svolgere<br>Solo costruzione indici<br>Solo costruzione indici<br>Impaccamento dati e costruzione indici<br>Ricostruzione di un solo archivio | ✓ Indici e Avyi Chiuc |

Concluso l'allineamento dati delle vendite il programma segnala **Procedura eseguita con successo**, continuare eseguendo la **stessa operazione per il modulo CONTABILITA'**.

### **3b)** Allineamento dati e costruzioni indici di eQuilibra CONTABILITA'

Eseguire **Strumenti – Procedure di Recovery – Contabilità** scegliendo l'operazione di **Allineamento dati e costruzione indici.** 

Per le versioni multiaziendali eseguire il punto 3a) e il punto 3b) per ogni azienda installata.

La procedura di aggiornamento del server è ora terminata. Ora anche i posti di lavoro possono rientrare in eQuilibra.

### 4) Aggiornamento dei posti di lavoro.

Per ognuno dei posti di lavoro che entrano in eQuilibra il programma segnala "**Sul server sono** presenti eseguibili più aggiornati di quelli che si stanno utilizzando. SI desidera aggiornare il posto di lavoro?".

Rispondere Si.

All'ingresso nel programma sarà possibile entrare con il proprio nome utente.

Buon lavoro.

### Supporto Clienti eQuilibra